## Downloading For Home Use

software

Flush Cache

Save

Notify me of new mail when offline

Cancel

Notifier

Notifier password:

Clears all nonconnection resources from your settings file

Configure...

| 1. Open<br>http://support.ccsd.k12.wy.us/software.html                  | To view this pag<br>"grizzly" on griz | ge, you must log in to area<br>zly.ccsd.k12.wy.us:80. |
|-------------------------------------------------------------------------|---------------------------------------|-------------------------------------------------------|
| 2. Click on the Macintosh software link or the PC                       | Your password will                    | be sent unencrypted.                                  |
| software link.                                                          | Name:                                 |                                                       |
|                                                                         | Password:                             |                                                       |
| 3. Click on the FirstClass software for your operating system.          | 🗌 Remember th                         | nis password in my keychain                           |
| 4. After the file is done downloading, install the FirstClass software. |                                       | Cancel Log In                                         |
|                                                                         | \varTheta 🔿 🔿 🛛 FirstCla              | iss Login                                             |
| 5. When the software has been installed a login                         | FIRST                                 | CLASS                                                 |
| screen will come up.                                                    | User ID: crigsby                      |                                                       |
| 6. Click on the Advanced button in the login screen.                    | Password:                             |                                                       |
|                                                                         |                                       |                                                       |
|                                                                         | Server: mail.ccsd.k12.wy.us           |                                                       |
| -                                                                       | Advanced                              |                                                       |
|                                                                         | Address:                              | Repute                                                |
|                                                                         | log in as:                            | Browse                                                |
|                                                                         |                                       | Setup                                                 |
|                                                                         | Guest                                 |                                                       |
|                                                                         | e Registered user                     | Save                                                  |
|                                                                         |                                       |                                                       |
|                                                                         |                                       | Service Setup                                         |
|                                                                         | Connect via:                          | Local Network.FCP   Co                                |
|                                                                         | User ID:<br>Password                  | crigsby                                               |
| 7 Click on the Setup button and a new screen will one                   | Login:                                | As guest                                              |
| 7. Chek on the Setup button and a new sereen win ope                    |                                       | Automatically                                         |
| 8. Make sure the connect via box contains internet fcp.                 |                                       | Retry login: 0 🗘 times                                |
|                                                                         | Fill in if servi                      | Retry delay: 0 seconds                                |
| 9. Your user id may be saved in the box next to user id                 | l but don't                           | mail.ccsd.k12.wy.us                                   |
| save your password or anyone will be able to send or r                  | receive mail                          |                                                       |
| under your name.                                                        | Fill in if servi                      | ce is accessible via modem or ISDN                    |
| -                                                                       | Security setti                        | ings                                                  |
| 10. Click on the box next to server and enter mail.ccsd                 | .k12.wy.us.                           | Default ‡                                             |
|                                                                         | Server ID:                            |                                                       |
| 11. Click save.                                                         | Refuse un                             | FirstClass secure authentication only                 |

12. Please contact the technology department for your user name and password.